The PRISMA magnetic spectrometer: Hands-on session

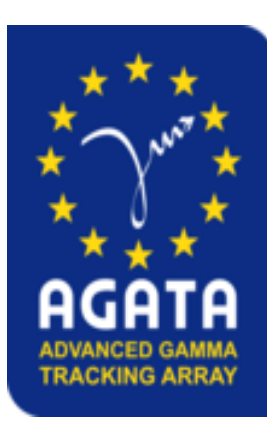

**Filippo Angelini** 

Università degli Studi di Padova

**INFN – LNL** 

filippo.angelini@Inl.infn.it

AGATA Analysis Workshop 2025

Lyon, January 2025

# Introduction

Goal: Go through the main steps of the analysis of PRISMA with the use of the AgataSelector

We will use data from EXP\_011:

<sup>116</sup>Sn @ 460 MeV on <sup>60</sup>Ni (0.2 mg/cm<sup>2</sup>), Prisma at 20°, multinucleon transfer

Input data is output of a replay with AGATA merged with Prisma Raw. raw\_run\_0046/Tree\_0000.root raw\_run\_0046/Tree\_0001.root raw\_run\_0046/Tree\_0002.root raw\_run\_0046/Tree\_0003.root raw\_run\_0046/Tree\_0004.root raw\_run\_0046/Tree\_0005.root

## Install AgataSelector

https://baltig.infn.it/gamma/agataselector.git

If you have never installed it, follow the instruction online at the link above

If you have it on your computer, for this session go to the agataselector folder and run:

git pull

Then recompile from the build/

make -jN(number of cores for compilation)

# Setting up analysis folder

#### In your selector analysis folder:

```
Data/
   raw run 0046/
       Tree 0000.root
Conf/ -> path to agataselector/User/EXP/EXP 011/ConfPrismaWorkshop
(usually link to EXP Conf)
   prismaManager.conf
   enabled histos.conf
   CUT/PRISMA/
       RAW/
       ANA/
   CALIBRATION/PRISMA/
       RAW/
       ANA/
                                                              Warning: Don't forget to
RunSelector -> path to agataselector/build/RunSelector
                                                              compile the agataselector
(link to executable in build folder)
selectorNewPrismaRaw.conf -> Conf/selectorNewPrismaRaw.conf
Out/
 4
```

## selector.conf

| #               |     |    |   |                            |
|-----------------|-----|----|---|----------------------------|
| DETECTORS_PRESE | INT |    |   |                            |
| EUCLIDES        |     | NO | # | Euclides is present YES/NO |
| DANTE           | NO  | #  |   | Dante is present YES/NO    |
| LABR            | NO  |    |   | Labr is present YES/NO     |
| AGATA           | NO  | #  |   | Agata is present YES/NO    |
| SPIDER          | NO  | #  |   | Spider is present YES/NO   |
| PRISMA          | YES | #  |   | Prisma is present YES/NO   |
| #               |     |    |   |                            |

| #                  |                                                                            |
|--------------------|----------------------------------------------------------------------------|
| REPLAY_CONF        |                                                                            |
| ENABLED_HISTOS     | <pre>enabled_histos.conf # File name with list of enabled histograms</pre> |
| TREE_NAME          | TreeMaster # Input tree name                                               |
| SUM_FILE_PATTERN   | <pre>raw_sum # Hadded file pattern</pre>                                   |
| OUT_FILE_PATTERN   | <b>raw_run_</b> # Output file pattern                                      |
| IN_SUB_PATH        | /. # Input sub path                                                        |
| IN_PATH            | ./Data # Input path                                                        |
| IN_FILE_PATTERN    | <b>raw_Tree_</b> # Input file pattern                                      |
| OUT_PATH           | ./Out # Output path                                                        |
| CONF_PATH          | <pre>./Conf # Replay conf folder path</pre>                                |
| REPLAY_DIR_PATTERN | <b>raw_run_</b> # Replay directory pattern                                 |
| #                  |                                                                            |

## selector.conf

| PRISMA_CONF         |         |     |                                                                                   |
|---------------------|---------|-----|-----------------------------------------------------------------------------------|
| DE_TYPE             | Θ       |     | DE variable used for Z gates: 0 -> DE_AB, 1 -> DE_A, 2 -> RANGE(not implemented), |
|                     |         |     | 3 -> DE_A_corr vs E_res_corr, 4 -> Zed from Z_lines                               |
| CHARGE_TYPE         | Θ       |     | DE variable used for Z gates: 0 -> IC_E vs RBeta, 1 -> IC_E/RBeta vs IC_E,        |
|                     |         |     | 2 -> BETA vs X FP, 3 -> CHARGE vs A/Q, 4 -> Charge cal, 5 -> Q float from Q lines |
| COINC W LEFT        | -1      |     | Time window left with the same type of det                                        |
| COINC W RIGHT       | 1       |     | Time window right with with the same type of det                                  |
| MAX_IC_ENE          | 7000    |     | Maximum IC energy in histograms                                                   |
| MAX_IC_dENE         | 5000    |     | Maximum IC energy of deltaE in histograms                                         |
| AQ_NBINS            | 1000    |     | Number of bins in A over Q plots                                                  |
| MAX_AOVERQ          | 4       |     | Maximum A over Q in histograms                                                    |
| MIN AOVERQ          | 2       |     | Maximum A over Q in histograms                                                    |
| MAX_RBETA           | 0.2     |     | Maximum beta in histograms                                                        |
| MIN_RBETA           | 0.1     |     | Maximum beta in histograms                                                        |
| TAC_OFFSET          | 0       |     | Offset for prisma tac                                                             |
| TAC_GAIN            | 1       |     | Gain for prisma tac                                                               |
| TOF_OFFSET          | -8.5    | ns  | Offset for recalibration of TOF                                                   |
| TOF_GAIN            | 1       |     | Gain for recalibration of TOF                                                     |
| PHI                 | Θ       | deg | Detector phi rotation for optimization purposes                                   |
| ANGLE               | 20      | deg | Detector angle. For AGATA should be 180-prisma_angle                              |
| TIME_UNIT           | 10      | ns  | Timestamp unit, should 10*ns                                                      |
| CFD_UNIT            | 0       | ns  | Cfd units                                                                         |
| MCP_ANGLE           | 135     | deg | Intrinsic theta rotation of MCP                                                   |
| Z_ROT_ANGLE         | 6       | deg | Z rotation angle                                                                  |
| A_RANGE             | 48 70   |     | A for plots: min max                                                              |
| Z_RANGE             | 24 30   |     | Z for plots: min max                                                              |
| BROKEN_PPAC_CHANNEL | S 90    |     | Broken MWPPAC segments: 1 -> broken, 0-> not broken                               |
| BROKEN_IC_CHANNELS  | 2 1     |     | Broken ionization channel segments: 1 -> broken, 0-> not broken                   |
| #BROKEN_IC_CHANNELS |         |     | Broken ionization channel segments: 1 -> broken, 0-> not broken                   |
| BETA_AVG            | 0 0 0.0 | 6 # | Average Doppler correction for detector                                           |
| #AQ_PLOTS           | 24 20 2 | 1 # | A/Q conf for histos. Z qmin qmax                                                  |
| #AQ_PLOTS           | 25 21 2 | 2 # | A/Q conf for histos. Z qmin qmax                                                  |
| #AQ_PLOTS           | 26 21 2 | 3 # | A/Q conf for histos. Z qmin qmax                                                  |
| AQ_PLOTS            | 27 22 2 | 4 # | A/Q conf for histos. Z qmin qmax                                                  |
| AQ_PLOTS            | 28 22 2 | 6 # | A/Q conf for histos. Z qmin qmax                                                  |
| AQ_PLOTS            | 29 24 2 | 6 # | A/Q conf for histos. Z qmin qmax                                                  |
| #AO PLOTS           | 30 24 2 | 5 # | A/O conf for histos 7 amin amax                                                   |

## selector.conf

| # Solver            | paramet     | ters    |                           |           |                                                     |  |  |  |  |  |
|---------------------|-------------|---------|---------------------------|-----------|-----------------------------------------------------|--|--|--|--|--|
| B QUADRUE           | POLE        |         | 0.637796                  | Т         | Magnetic field of quadrupole                        |  |  |  |  |  |
| #B_DIPOLE           |             |         | 0.699570                  | Т         | Magnetic field of dipole                            |  |  |  |  |  |
| B_DIPOLE            |             |         | 0.7250229                 | Т         | Magnetic field of dipole                            |  |  |  |  |  |
| QUAD_LENG           | бтн         |         | 460                       | mm        | Length of quadrupole                                |  |  |  |  |  |
| QUAD_RAD3           | IUS 🛛       |         | 157                       | mm        | Radius of quadrupole                                |  |  |  |  |  |
| TARGET_QL           | JAD_DIST    | TANCE   | 420                       | mm        | Distance from target to quadrupole                  |  |  |  |  |  |
| OUT_DIPOL           | E_ANGLE     | 1       | 125                       | deg       | Angle of dipole in degrees                          |  |  |  |  |  |
| IN_DIPOLE           | ANGLE       |         | 20                        | deg       | Angle of dipole in degrees                          |  |  |  |  |  |
| FP_TOLER4           | ANCE        |         | 1                         | mm        | Tolerance of focal plane                            |  |  |  |  |  |
| TARGET_MO           | P_DISTA     | ANCE    | 250                       | mm        | Distance from target to MCP                         |  |  |  |  |  |
| TARGET_D1           | [POLE_D]    | ISTANCE | 1600                      | mm        | Distance from target to dipole                      |  |  |  |  |  |
| DIPOLE_RA           | <b>DIUS</b> |         | 1200                      | mm        | Radius of dipole                                    |  |  |  |  |  |
| DIPOLE_HE           | IGHT        |         | 200                       | mm        | Height of dipole                                    |  |  |  |  |  |
| #                   |             |         |                           |           |                                                     |  |  |  |  |  |
| ANALYSIS_STAGES     | ALL         | #       |                           |           |                                                     |  |  |  |  |  |
| PRISMA_UNITS_CUTS   | NO          | #       | Use prisma units for cuts |           |                                                     |  |  |  |  |  |
| REQUIRE_ICOK        | NO          | #       | Require io                | onization | chamber ok in analysis                              |  |  |  |  |  |
| REQUIRE_SIDEOK      | NO          | #       | Require io                | onization | chamber side ok in analysis                         |  |  |  |  |  |
| REQUIRE_TRAJOK      | NO          | #       | Require to                | rajectory | ok in analysis                                      |  |  |  |  |  |
| REQUIRE_TOFOK       | NO          | #       | Require ti                | ime of fl | ight ok in analysis                                 |  |  |  |  |  |
| REQUIRE_MCPOK       | NO          | #       | Require mo                | p ok in   | analysis                                            |  |  |  |  |  |
| ENABLE_TREE         | NO          | #       | Enable or                 | disable   | detector TTree to save memory (strongly encouraged) |  |  |  |  |  |
| ENABLE_PREPROTREE   | YES         | #       | Enable                    | e preproc | esseditree                                          |  |  |  |  |  |
| PRISMAFILTER_TKEL   | YES         | #       | Use prisma                | afilter T | KEL instead of internal calculations                |  |  |  |  |  |
| ENABLE_HISTS        | YES         | #       | Enable or                 | disable   | detector histos to save memory                      |  |  |  |  |  |
| RAW_HISTS           | NO          | #       | Enable rav                | v histos  |                                                     |  |  |  |  |  |
| ANA_HISTS           | YES         | #       | Enable and                | a histos  |                                                     |  |  |  |  |  |
| MISC_HISTS          | NO          | #       | Enable mis                | sc histos |                                                     |  |  |  |  |  |
| AOVERQ_TEVO_HISTS   | NO          |         | Enable tim                | ne evolut | ion A over Q histos                                 |  |  |  |  |  |
| AOVERQ_HISTS        | YES         | #       | Enable A d                | over Q hi | stos                                                |  |  |  |  |  |
| MANAGER_PATH        | ./C         | onf/pri | smaManager.               | conf #    | Prisma manager path                                 |  |  |  |  |  |
| LUT                 |             |         | Lookup tal                | ole path  |                                                     |  |  |  |  |  |
| PRISMA_IN_PATH      | ./P         | rismaDa | ta #                      | Prisma    | data input path (for update_prisma option only)     |  |  |  |  |  |
| PRISMA_FILE_PATTERN | Tree        | e_ #    | Prisma dat                | ta root f | ile pattern (for update_prisma option only)         |  |  |  |  |  |
| PRISMA DIR PATTERN  | run         | #       | Prisma dat                | ta direct | ory pattern (for update prisma option only)         |  |  |  |  |  |

## prismaManager.conf

#### 

TOF CAL /CALIBRATION/PRISMA/RAW/tof.cal PPAC THRESH /CALIBRATION/PRISMA/RAW/ppac tresh.cal PPACPOS CAL /CALIBRATION/PRISMA/RAW/ppac pos cal.cal /CALIBRATION/PRISMA/RAW/ice.cal ICE CAL ICSIDES CAL /CALIBRATION/PRISMA/RAW/icsides.cal ICDRIFT CAL /CALIBRATION/PRISMA/RAW/icdrift.cal /CALIBRATION/PRISMA/RAW/mcp.cal MCP CAL MCPROT CAL /CALIBRATION/PRISMA/RAW/mcprot.cal MONITOR CAL /CALIBRATION/PRISMA/RAW/monitor.cal MCP GATE /CUT/PRISMA/RAW/MCP

PPAC\_GATE /CUT/PRISMA/RAW/PPACC

######## ANALYZED CALIBRATIONS ########

TOF\_GATE/CUT/PRISMA/ANA/TOFQ\_GATE/CUT/PRISMA/ANA/CHARGEZ\_GATE/CUT/PRISMA/ANA/ZEDAOQXMCP\_CORR/CUT/PRISMA/ANA/AOVERQ\_XMCPAOQYMCP\_CORR/CUT/PRISMA/ANA/AOVERQ\_YMCPAOQXFP\_CORR/CUT/PRISMA/ANA/AOVERQ\_XFP

Warning: To avoid using parameters calibration, you should comment the lines in the indicated file

To avoid using gates, write the path of a folder that does not exist (e.g. add an \_ at the end of the path)

Warning: id 0 in ICE\_CORR should be set to cal 0 0 to not have any effect

# enabled\_histos.conf

Warning: If you enable a lot of histograms from the .conf, this will fill your memory and the selector will crash

Use --mem\_check option to avoid crashes

Use --only\_enabled\_histos option to produce selected histograms

h Z Nr h a Nr m goodEvtsStat h Beta h XFP m MCPX MCPY 0 m MCPTheta MCPPhi m XFP YFP m TOF XFP 0 mΖN m ICDEA ICE tot 1 m ICDEAB ICE tot 0 m ICDEA ICEres corr tot 3 h Zed h Zfloat m Zfloat ICEres corr #m ICDEA ICE 0 #m ICDEA ICE 1 #m ICDEA ICE 2 #m ICDEA ICE 3 #m ICDEA ICE 4

h A Nr

**Warning:** Not to write the full file by yourself, you can run the selector once with 1 thread and it will be produced with all the histograms that are active

h Aoverg tot m Aoverg tot m Aoverg XFP tot m Aoverg Xmcp tot m Aoverg Ymcp tot h Aoverg 24 h Aoverg 25 h Aoverg 26 h Aoverg 27 h Aoverg 28 h Aoverg 29 h Aoverg 30 #m Aoverg Xfp 24 #m Aoverg Xfp 25 #m Aoverg Xfp 26 #m Aoverg Xfp 27 m Aoverg Xfp 28 #m Aoverg Xfp 29 #m Aoverg Xfp 30 #m Aoverg Yfp 24 #m Aoverg Yfp 25 #m Aoverg Yfp 26 #m Aoverg Yfp 27 m Aoverg Yfp 28 #m Aoverg Yfp 29 #m Aoverg Yfp 30 #m Aoverq Xmcp 24 #m Aoverg Xmcp 25 #m Aoverq Xmcp 26 #m Aoverg Xmcp 27 m Aoverg Xmcp 28

h TSmTS m TSmTS TS h TSmTSgated m TSdiff TS h cTime h cTime gated m cTime coreId h noDC ion 60 28 h DC ion 60 28 h DCBP ion 60 28 #m noDC noDC ion 60 28 #m DC DC ion 60 28 #m DCBP DCBP ion 60 28 #m Theta ThetaBP ion 60 28 #m Beta BetaBP ion 60 28 #m noDC theta ion 60 28 #m noDC thetaBP ion 60 28 #m DC theta ion 60 28 #m DCBP theta ion 60 28 #m noDC Qval ion 60 28 #m DC Qval ion 60 28 #m DCBP Qval ion 60 28 #m dTOF EDC ion 60 28 #m colNr EDC ion 60 28 #m Xfp EDC ion 60 28 #m mcpX EDC ion 60 28 #m mcpY EDC ion 60 28

### **Running the selector**

./RunSelector --conf selectorNewPrismaRaw.conf --rm\_partial --only\_enabled\_histos -no\_user\_sel --mem\_check --nrevts 200000 --nrthr 6 46

```
--conf selectorNewPrismaRaw.conf

--rm_partial

--only_enabled_histos

--no_user_sel

--mem_check

--nrevts 200000

--nrthr 6

(Reduce if filling memory)

46
```

configuration file for selector Delete partial output subfiles Produce only selected histograms in enabled\_histos.conf Avoid running UserSelector part (you might want to) Check if you are filling your memory Limit number of processed events per subfile Select number of threads to use

Number of run(s) to analyze

Output Out/sum-46\_6.root

If you want to print a new conf file with all the keywords and their default value, execute

./RunSelector --print\_conf new\_conf.conf

# **MCP** calibration

#### prismaonlinepackage/script/MCP/MCP\_cal.C

#### Wings up

MCP\_cal("raw\_Tree\_0000.root", "wrong\_mask.dat"
,"out",1e7,"PathToConf/CUT/PRISMA/RAW/MCP/mcp
\_\_0\_1.root")

When you are happy with the points and the calibration, press "s" on the canvas.

It will create out\_parameter.dat:

```
mcp_mix_x_0 = 1
mcp_mix_x_1 = -0.0653546
mcp_mix_y_0 = 0.0660451
mcp_mix_y_1 = 1
cal x: 99 0 3 51.4199 -0.0387309 2.1084e-06
cal y: 99 0 2 -82.7449 0.0328323
```

Substitute the parameters in the **mcp.cal** and **mcp\_rot.cal** (see yesterday's presentation)

| #  | X (mm) | Y (mm) |
|----|--------|--------|
| 2  | 2.62   | -2.07  |
| 3  | 1.04   | -0.19  |
| 0  | 2.62   | 1.81   |
| 1  | 4.28   | -0.26  |
| 4  | -10.67 | 22.04  |
| 5  | -8.02  | 18.74  |
| 6  | -12.26 | 15.12  |
| 7  | -14.82 | 18.07  |
| 8  | 16.45  | 22.48  |
| 9  | 20.07  | 18.71  |
| 10 | 17.37  | 15.79  |
| 11 | 13.75  | 19.66  |
| 12 | 19.80  | -15.42 |
| 13 | 22.48  | -18.27 |
| 14 | 18.76  | -21.75 |
| 15 | 16.12  | -18.77 |
| 16 | -13.79 | -14.12 |
| 17 | -9.35  | -17.22 |
| 18 | -11.79 | -20.67 |
| 19 | -16.27 | -17.77 |

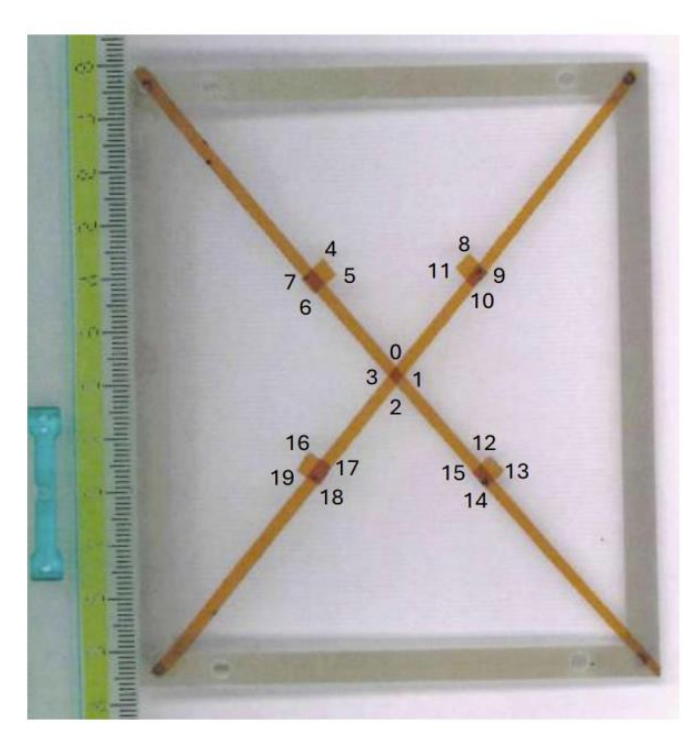

- angle should be fixed to 0
- sum dist sq is the average discrepancy of the calibrated points from the references: if much higher than 1 (mm) there is some issue with the points

Warning: flip in X between raw and calibrated!

## **MCP** calibration

#### prismaonlinepackage/script/MCP/MCP\_cal.C

#### mcp.cal

#MCP position calibration file
#X
id 0 cal 51.4199 -0.0387309 2.1084e-06 thr -10000 10000
#Y
id 1 cal -82.7449 0.0328323 thr -10000 10000

#### mcp\_rot.cal

#Rotation matrix for MCP positions
# x0 x1 y0 y1
id 0 cal 1. -0.0653546 0.0660451 1.

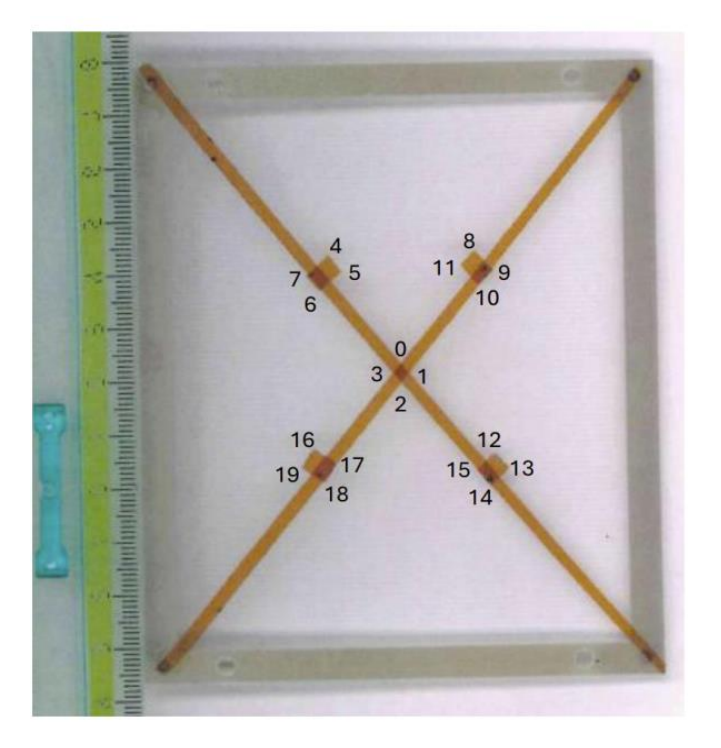

# **Check of PPAC sections**

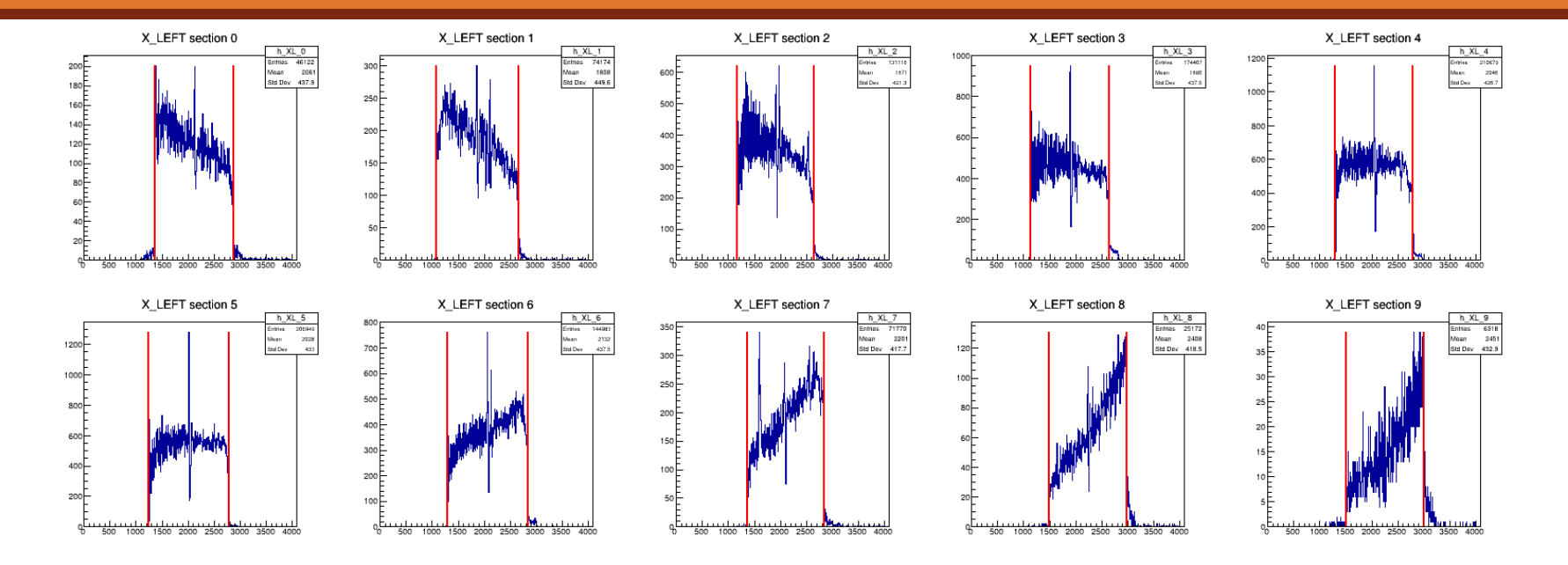

#### prismaonlinepackage/script/CheckCal/CheckCalSelector.C

DrawPPAC\_raw("Out/raw\_sum-46\_6.root", "pathTo/ppac\_thresh.cal")
->Thresholds
DrawPPAC\_ana("Out/raw\_sum-46\_6.root")
->Calibration

Section j should be calibrated to j\*100 mm to (j+1)\*100 mm

# **Check of TOFs**

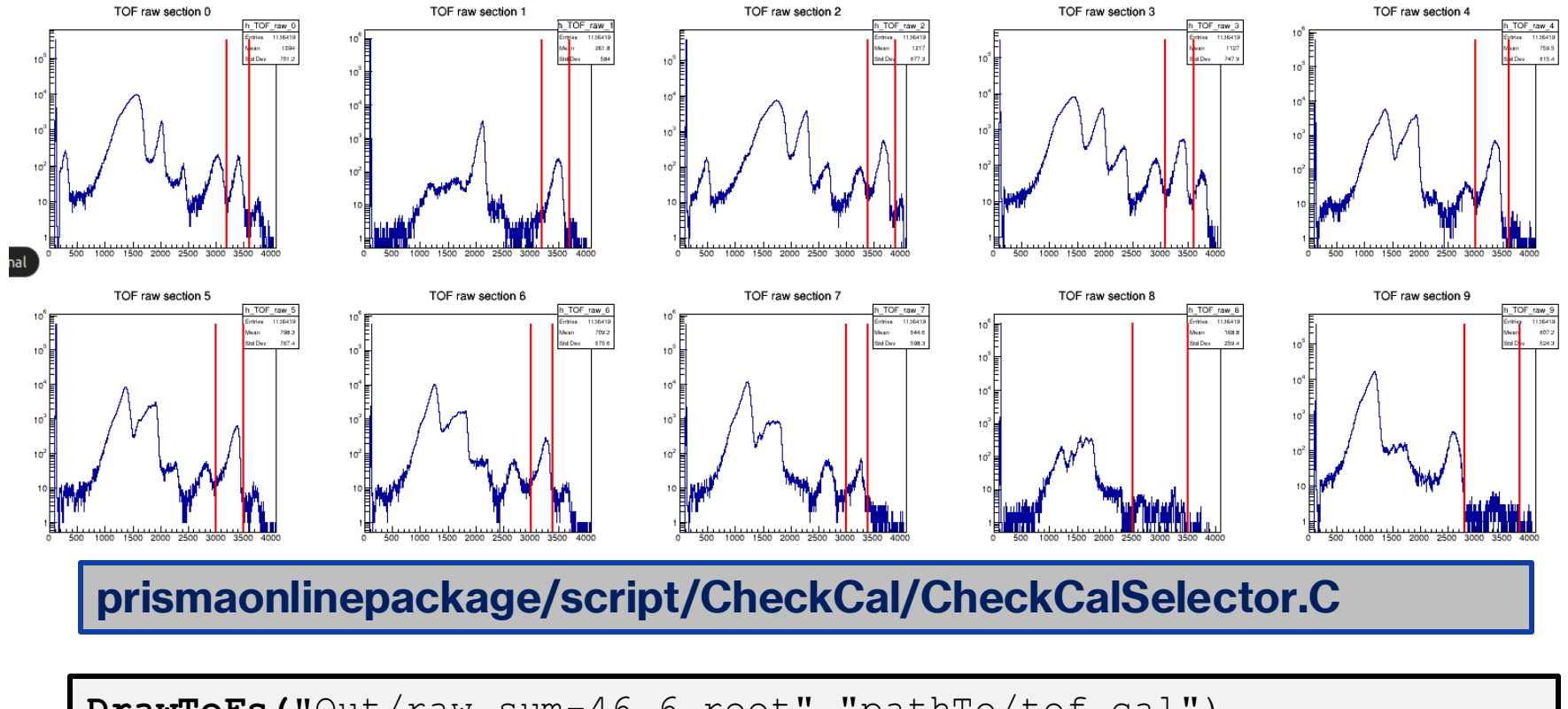

DrawToFs("Out/raw\_sum-46\_6.root", "pathTo/tof.cal")
->Thresholds

# **Check of IC thresholds**

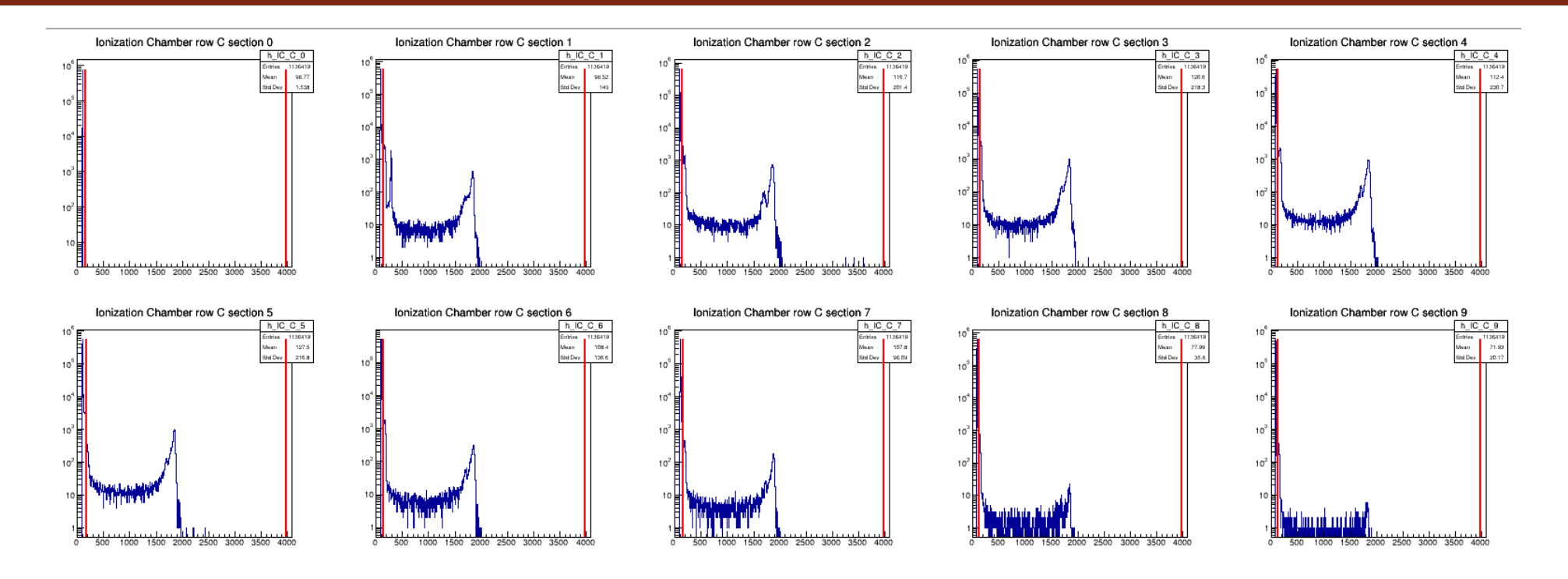

#### prismaonlinepackage/script/CheckCal/CheckCalSelector.C

```
DrawIonchPads("Out/raw_sum-46_6.root", "pathTo/ice.cal")
->Thresholds pads
DrawSidePads("Out/raw_sum-46_6.root", "pathTo/icsides.cal")
->Thresholds side pads
```

### Z gates

./RunSelector --conf selectorNewPrismaRaw.conf --set\_gates Out/raw\_sum-46\_6.root

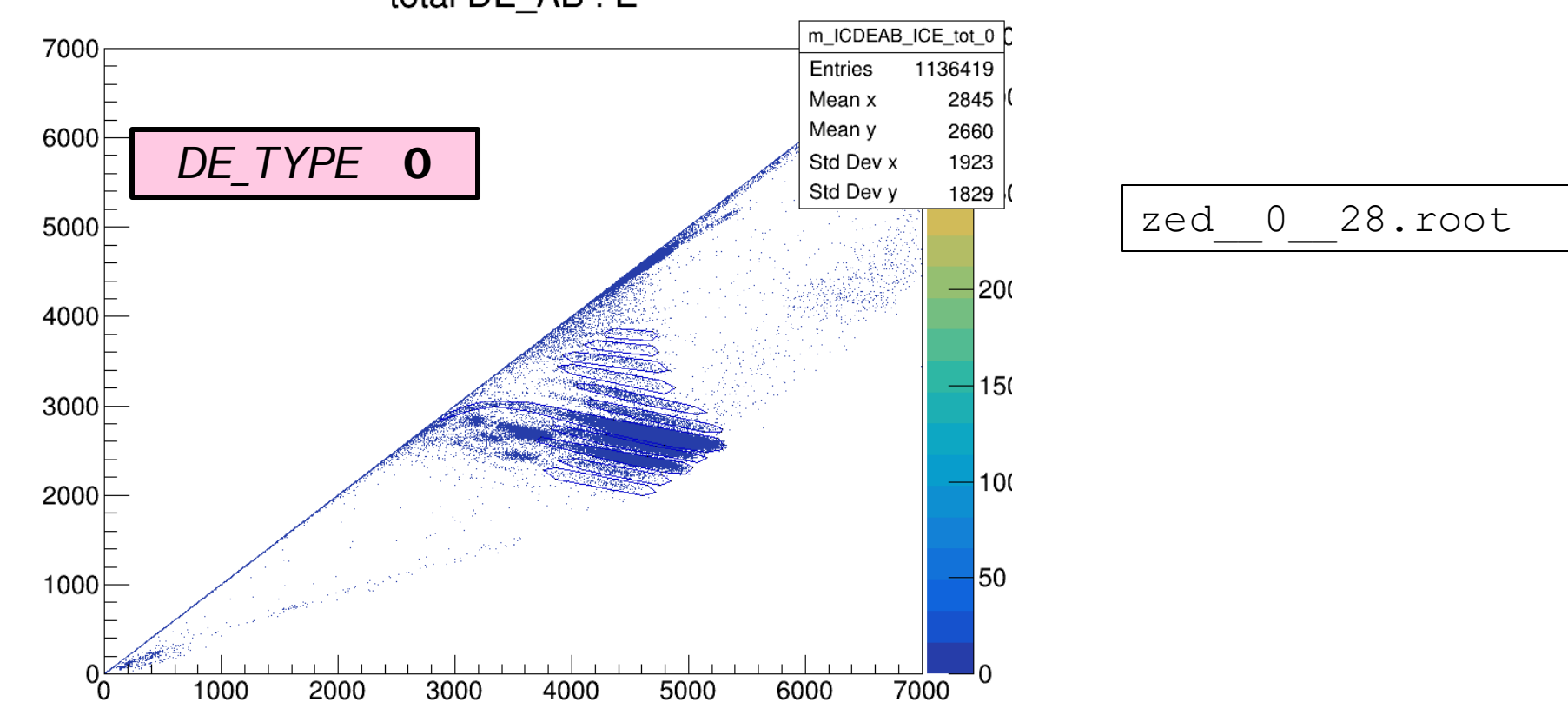

total DE\_AB : E

# **Optimize optical parameters**

PRISMA CONF OLIAD | ENGTHE Agypera tot

| OPTIMIZER CONF   |      |       |              |        |                                                             |    |                  | 1110      | wwwoc   |      |      |      | 1_/10/01 | 9_101    |          |
|------------------|------|-------|--------------|--------|-------------------------------------------------------------|----|------------------|-----------|---------|------|------|------|----------|----------|----------|
| TAIL             | 0 #  |       |              | 0:     | notail, 1: right, 2: left, 3: left+right, 4: symmetric      | ð  | -                |           |         |      |      |      |          |          |          |
| BKG_POL_ORDER    |      | 1     | #            |        | Polynomial order for background                             | ∢  | 0.7              |           |         |      |      |      |          |          |          |
| MAX_CALLS        |      | 10 #  |              |        | Maximum number of minimizer calls                           |    | <sup>2.7</sup> C | Dutput in | scan.ro | ot   |      |      |          |          |          |
| PRINT_LEVEL      |      | l #   |              |        | Minimizer verbosity                                         |    |                  |           |         |      |      |      |          |          |          |
| NON_CONVERGENCE_ | COST |       |              | 5      | <pre># Multiplier cost for fits that did not converge</pre> |    |                  |           |         |      |      |      |          |          |          |
| SIGMA_WEIGHT     |      | 0     | .2 #         |        | Figure of merit weight on sigma. O means only the cent      | ro | 2.6              |           |         |      |      |      |          |          |          |
| TOLERANCE        | (    | 9.1 # |              |        | Minimizer tolerance                                         |    |                  |           |         |      |      |      |          |          |          |
| PRECISION        | (    | 9.01  | #            |        | Minimizer precision (likely leave 0 for optimally calc      | u1 |                  |           |         |      |      |      |          |          |          |
| VALID_ERRORS     |      | N     | 0 #          |        | Performs error analysis (e.g. run Hesse for Minuit)         |    | 2.5              |           |         |      |      |      |          |          |          |
| USE_INTERVALS    |      | Y     | ES #         | ŧ      | Use intervals in minimization (try what is best)            |    |                  |           |         |      |      |      |          |          |          |
| ONLY_SCAN        | Y    | íes # | 4            | Avoids | srunning minimizer algorithm ry what is best)               |    |                  |           |         |      |      |      |          |          |          |
| ALGORITHM        |      | Simpl | ex #         | r.     | wame of acgoricium (migrau, Simplex,) see: tutorials/fit,   | /1 |                  |           |         |      |      |      |          |          |          |
| MINIMIZER        | I    | linui | t #          |        | Name of minimizer (Minuit/Minuit2, Fumili, GLSMultiMin, Ger | ne | 2.4              |           |         |      |      |      |          |          |          |
| FIT_PAR_FILE     |      | р     | aram         | neters | .dat # Name of parameter file for fitter                    |    |                  |           |         |      |      |      |          |          |          |
| R00T_FILE        | 9    | scan. | root         |        | Name optimizer output file                                  |    |                  |           |         |      |      |      |          |          |          |
| LOG_FILE         | 1    | log.t | xt #         |        | Name of log file for minimizer                              |    | 2.3              |           |         |      |      |      |          |          |          |
| #Evample for TOP |      | CT C  | <u>əli</u> b | ratio  | n                                                           |    |                  |           |         |      |      |      |          |          |          |
|                  |      |       |              |        |                                                             |    | 0.41             | 0.42      | 0.43    | 0.44 | 0.45 | 0.46 | 0.47     | 0.48     | 0.49     |
|                  |      |       |              |        |                                                             |    | 0.41             | 0.42      | 0.45    | 0.44 | 0.45 | 0.40 | 0.47     | Quad ler | nath (m) |

 TRANSITION
 Prisma
 Ana/Aoverq/h\_Aoverq\_tot
 2.5
 0.2
 0.0
 1
 #
 Transition to optimize:
 |folder|spec\_name|centroid|sigma|tail||bias

 PARAMETER
 PRISMA\_CONF QUAD\_LENGTH
 0.460
 0.410
 0.490
 0.005
 m
 Parameter:
 |detector|par\_name|initial\_value|min|max|step|

 SCAN
 PRISMA\_CONF QUAD\_LENGTH
 0.460
 0.410
 0.490
 0.005
 m
 Parameter:
 |detector|par\_name|initial\_value|min|max|step|

./RunSelector --conf selectorNewPrismaRaw.conf --rm\_partial --only\_enabled\_histos
--no\_user\_sel --mem\_check --nrevts 200000 --nrthr 6 46 --optimize

**Hint:** Limit the number of events to make it faster! **Hint:** enable only the relevant **h\_Aoverq\_tot** histogram for a faster processing

Repeat also for TARGET\_QUAD\_DISTANCE

# **Set TOF offsets**

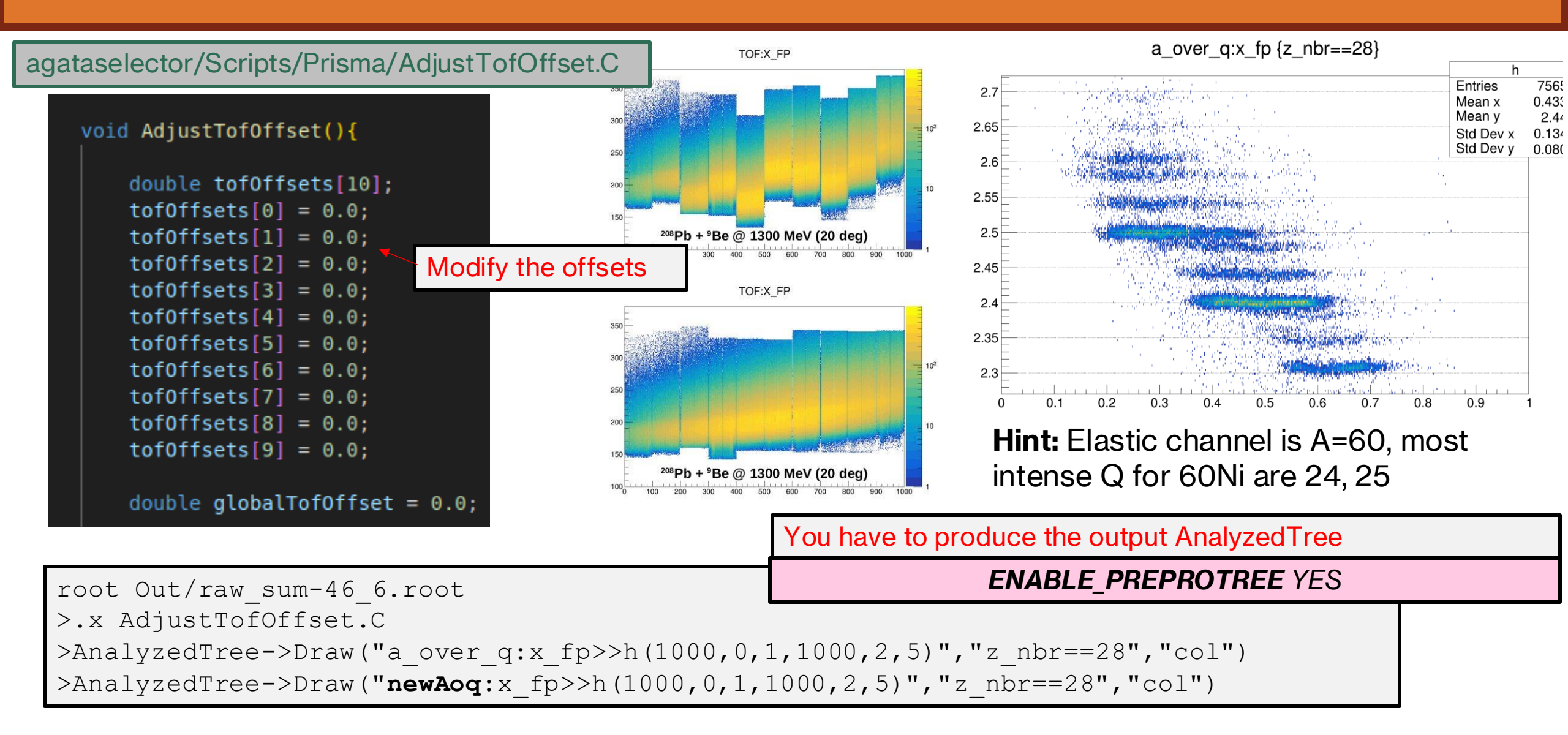

18 After estimating shifts, to be summed to the offsets in tof.cal

## **Q** gates

./RunSelector --conf selectorNewPrismaRaw.conf --set\_gates Out/raw\_sum-46\_6.root

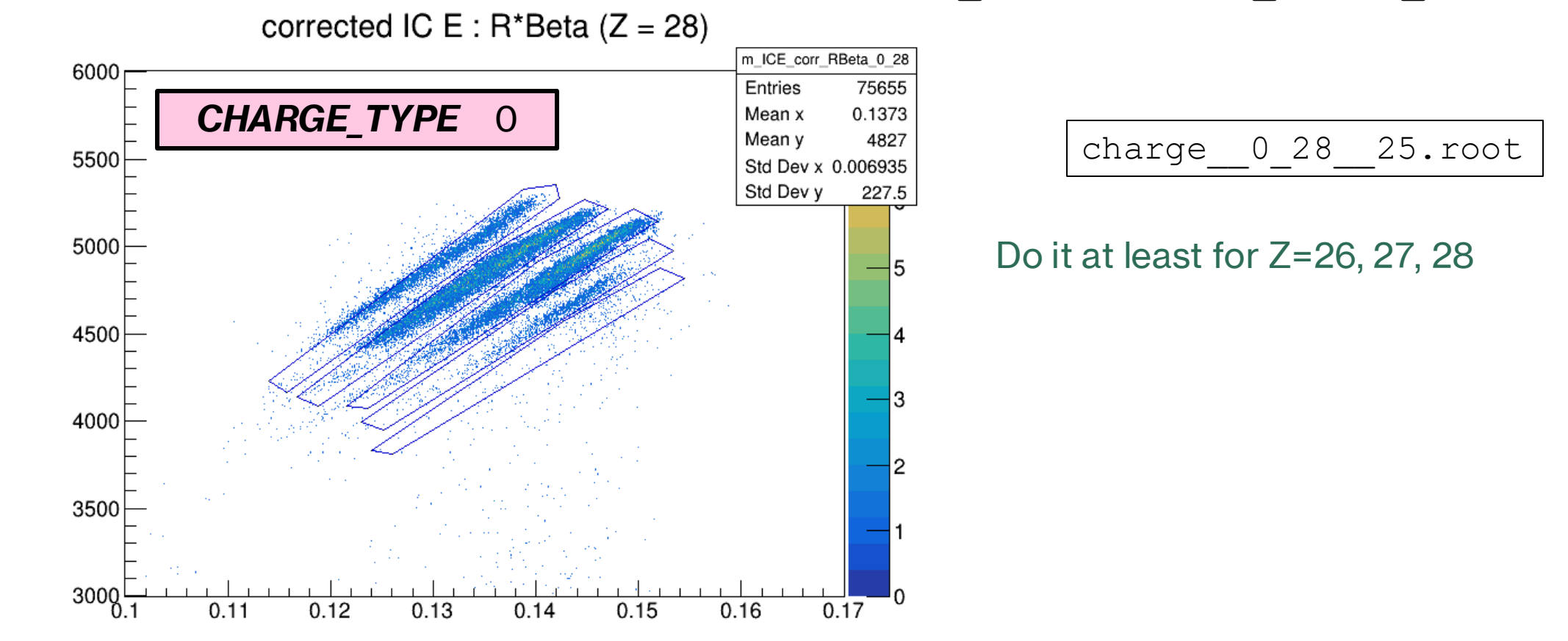

## **Aberration corrections**

./RunSelector --conf selectorNewPrismaRaw.conf --set\_gates Out/raw\_sum-46\_6.root

Warning: You can use the set\_gates option but it will ask you to do it for every Z,Q combination in the file

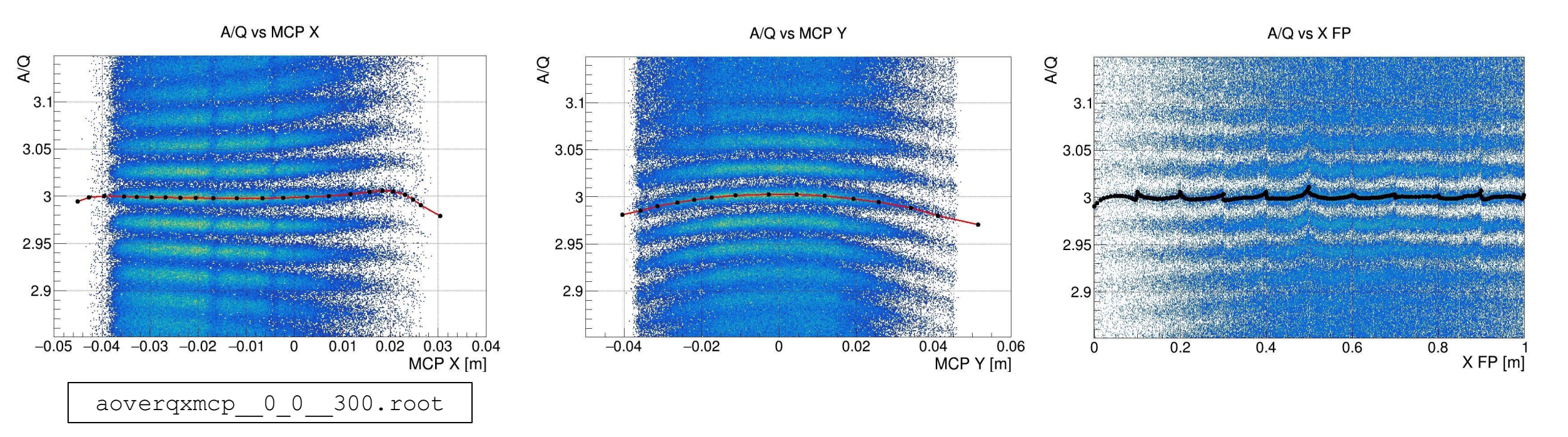

You can apply the **same** correction to all events and see if some Z or Q need adjustments

# **Mass calibration**

#### Prismaonlinepackage/script/AoqCalibration/AoqCalibration.C

AoqCalibration("raw\_sum-46\_6.root")
aoq\_conf.dat

#Z Qmin Qmax Acenter FitPeaks? 27 22 24 59 1 28 22 25 60 1 29 24 25 63 1 Mass of the highest peak in this Z

Creates 2 folders:

**aoqPeaks** -> Stores peaks positions and mass for every Z,Q examined

**aoqCalibrations** -> Saves computed calibration files (PrismaFilter format for now)

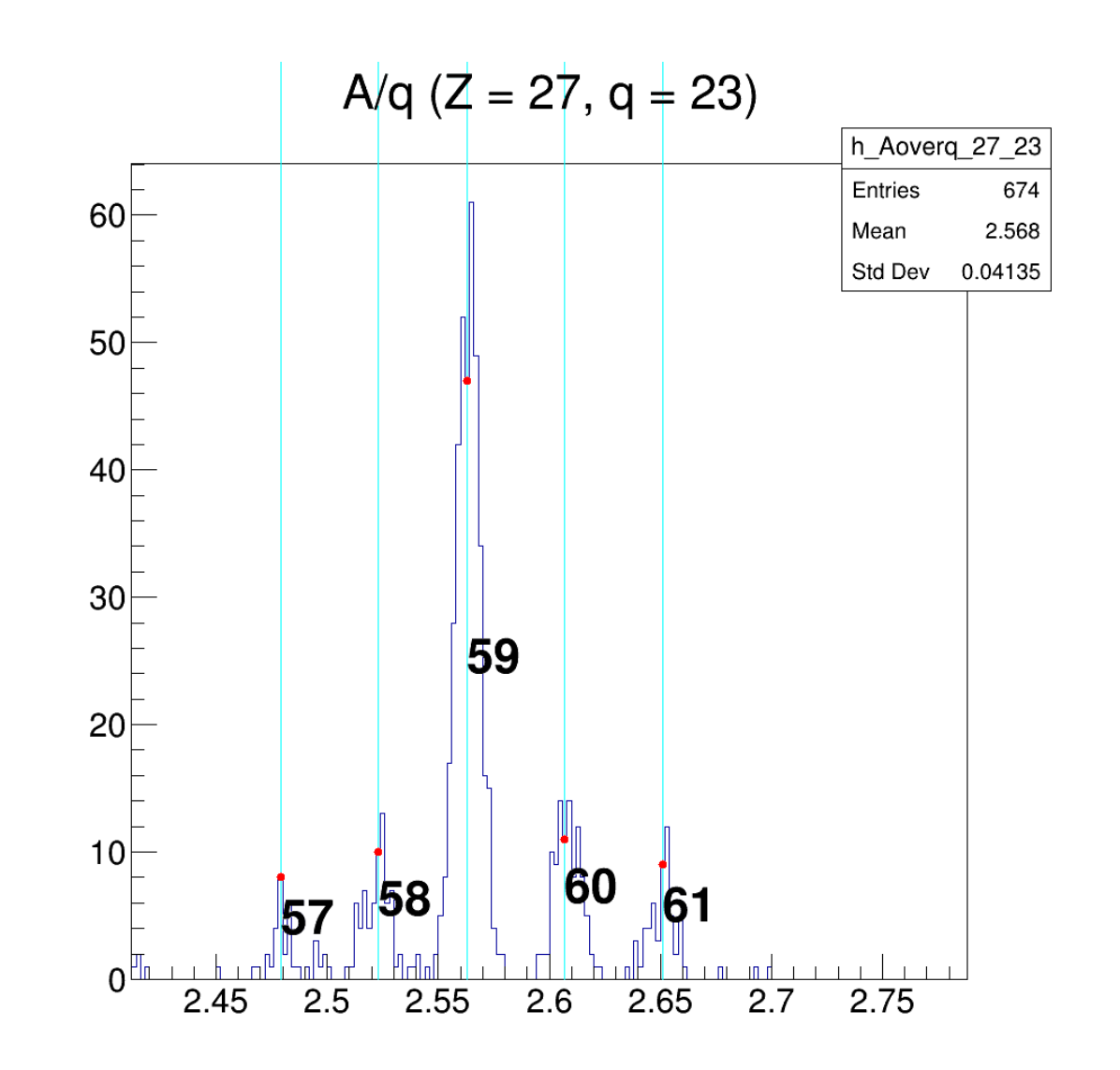

## **Mass calibration**

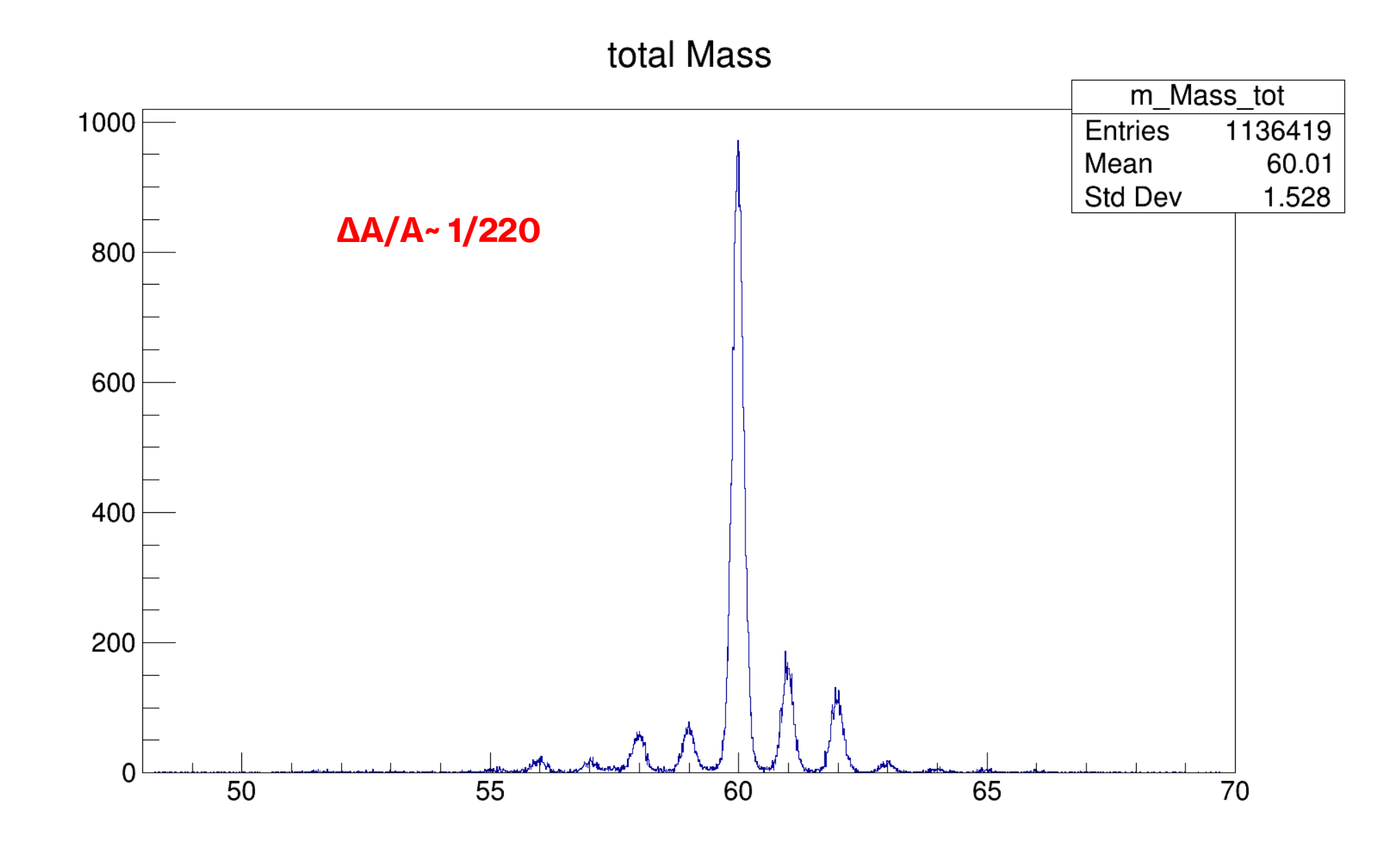

# **Coincidence with AGATA**

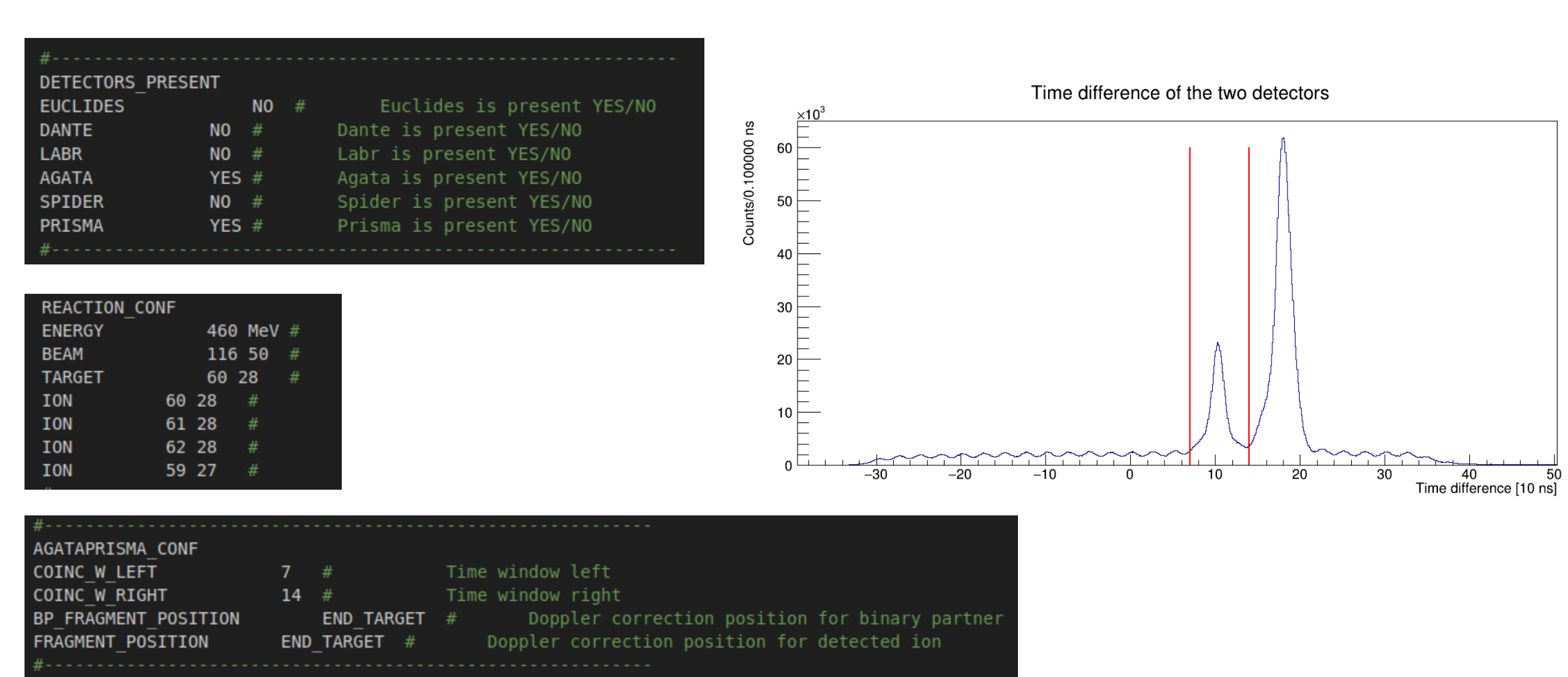

# **Coincidence with AGATA**

| DC Energy (keV) | 1360<br>1350 |     |                      |        |    |    |    |    |                      |                   |
|-----------------|--------------|-----|----------------------|--------|----|----|----|----|----------------------|-------------------|
|                 | 1340         |     |                      |        |    |    |    |    |                      |                   |
|                 | 1330         |     |                      |        |    |    |    |    |                      |                   |
|                 | 1320         |     |                      |        |    |    |    |    |                      |                   |
|                 | 1310         |     |                      |        |    |    |    |    |                      |                   |
|                 | 1300         | -10 | 1 - 10 - 10 - 10<br> | )<br>) | -8 | -7 | -6 | –5 | <br>–3<br>TOF offset | ×10 <sup>-1</sup> |

#### PRISMA\_CONF\_TOF\_OFFSETh\_DC\_ion\_60\_28

| OPTIMIZER_CONF  |      |      |            |       |      |                                            |
|-----------------|------|------|------------|-------|------|--------------------------------------------|
| TAIL            | Θ    |      |            |       | 0:   | notail, 1: right, 2: left, 3: left+rig     |
| BKG_POL_ORDER   |      |      | 1          |       |      | Polynomial order for background            |
| MAX_CALLS       |      | 10   |            |       |      | Maximum number of minimizer calls          |
| PRINT_LEVEL     |      | 1    |            |       |      | Minimizer verbosity                        |
| NON CONVERGENCE | COST | Г    |            | Do    |      | and controld position and EWUM in EOM      |
| SIGMA_WEIGHT    |      |      | 0.2        | Da    | land |                                            |
| TOLERANCE       |      | 0.1  | #          | 00    | only | centroid, 1 only FWHM                      |
| PRECISION       |      | 0.0  | L          |       |      | Minimizer precision (likely leave          |
| VALID_ERRORS    |      |      | NO         |       |      | Performs error analysis (e.g. run Hes      |
| USE_INTERVALS   |      |      | YES        | #     |      | Use intervals in minimization (try wh      |
| ONLY_SCAN       |      | NO   | <b>#</b> ! | Av    | oids | srunning minimizer algorithm y what i      |
| ALGORITHM       |      | Sim  | olex       | #     |      | wame of acgorithm (Migrau, Simplex,        |
| MINIMIZER       |      | Minu | uit        |       |      | Name of minimizer (Minuit/Minuit2, Fu      |
| FIT_PAR_FILE    |      |      | para       | amete | ers. | <pre>dat # Name of parameter file fo</pre> |
| ROOT_FILE       |      | scar | n.roc      | ot    |      | Name optimizer output file                 |
| LOG_FILE        |      | log  | .txt       | #     |      | Name of log file for minimizer             |

./RunSelector --conf selectorNewPrismaRaw.conf --rm\_partial --only\_enabled\_histos -no\_user\_sel --mem\_check --nrevts 200000 --nrthr 6 46 --optimize

| TRANSITION | AgataPrisma   | Z28/A60/h_DC_ion_60_ | 28  | 1.17323 | 0.004 | 0.0 | 1 |
|------------|---------------|----------------------|-----|---------|-------|-----|---|
| TRANSITION | AgataPrisma   | Z28/A60/h_DC_ion_60_ | 28  | 1.333   | 0.004 | 0.0 | 1 |
| TRANSITION | AgataPrisma   | Z28/A62/h_DC_ion_62_ | 28  | 1.17298 | 0.004 | 0.0 | 1 |
| PARAMETER  | PRISMA_CONF T | OF_OFFSET -7 -10 -3  | 0.5 | ns      |       |     |   |
| SCAN       | PRISMA CONF T | OF_OFFSET -7 -10 -3  | 0.5 | ns      |       |     |   |
|            |               |                      |     |         |       |     |   |